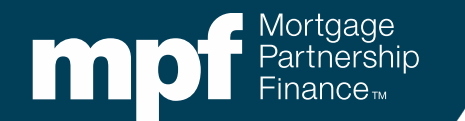

#### eMAQCS<sup>®</sup>plus MPF Quality Control Process

July 2025

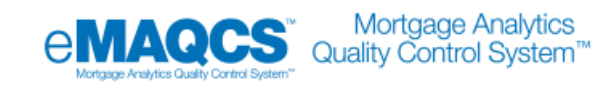

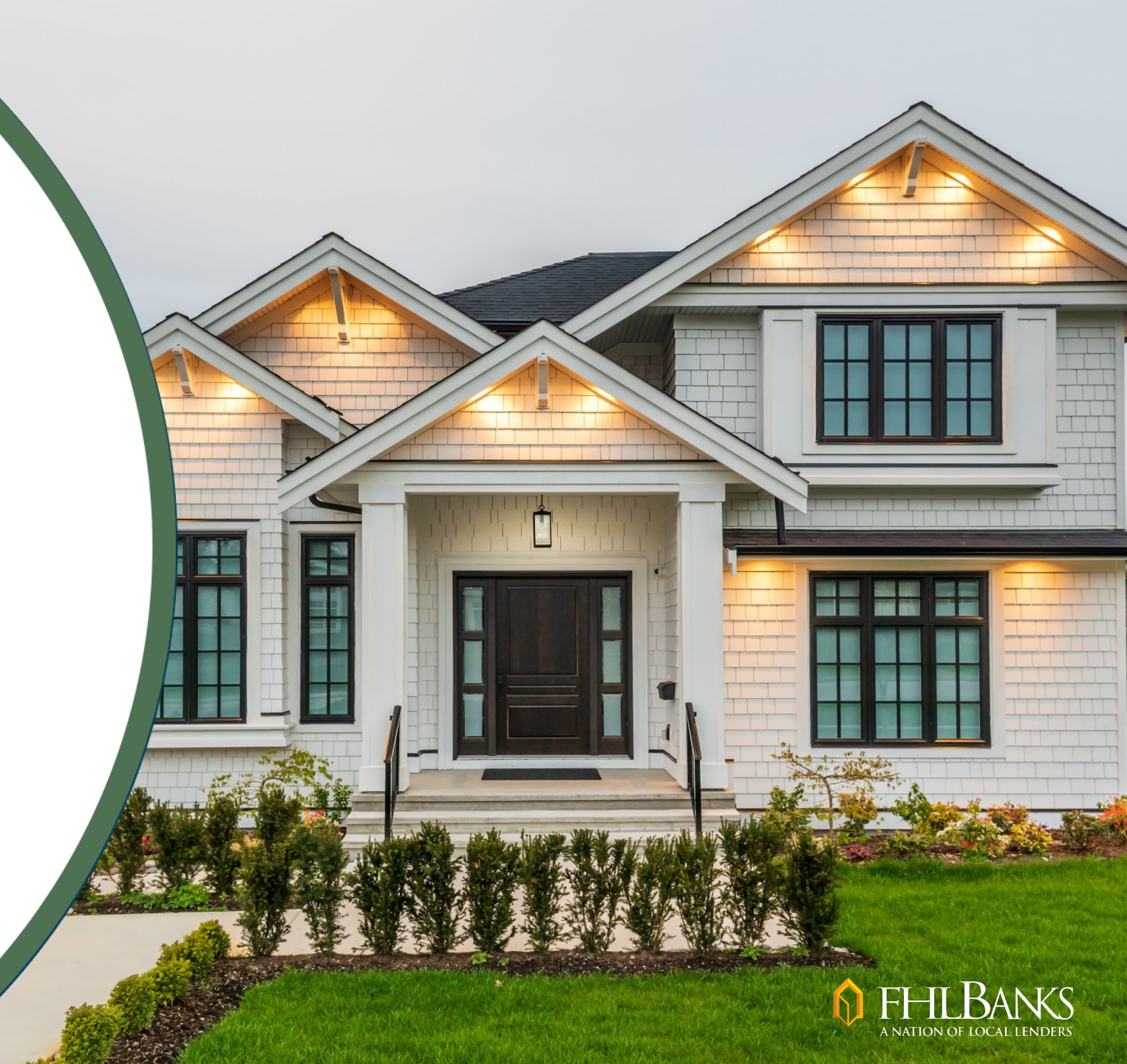

## What is Changing?

- The exception severity scale will be reduced to three categories (vs. four)
- A new process for downgrading exceptions
- New queues and enhancements in eMAQCS<sup>®</sup>plus (eMAQCS)
- Two-way communication capabilities

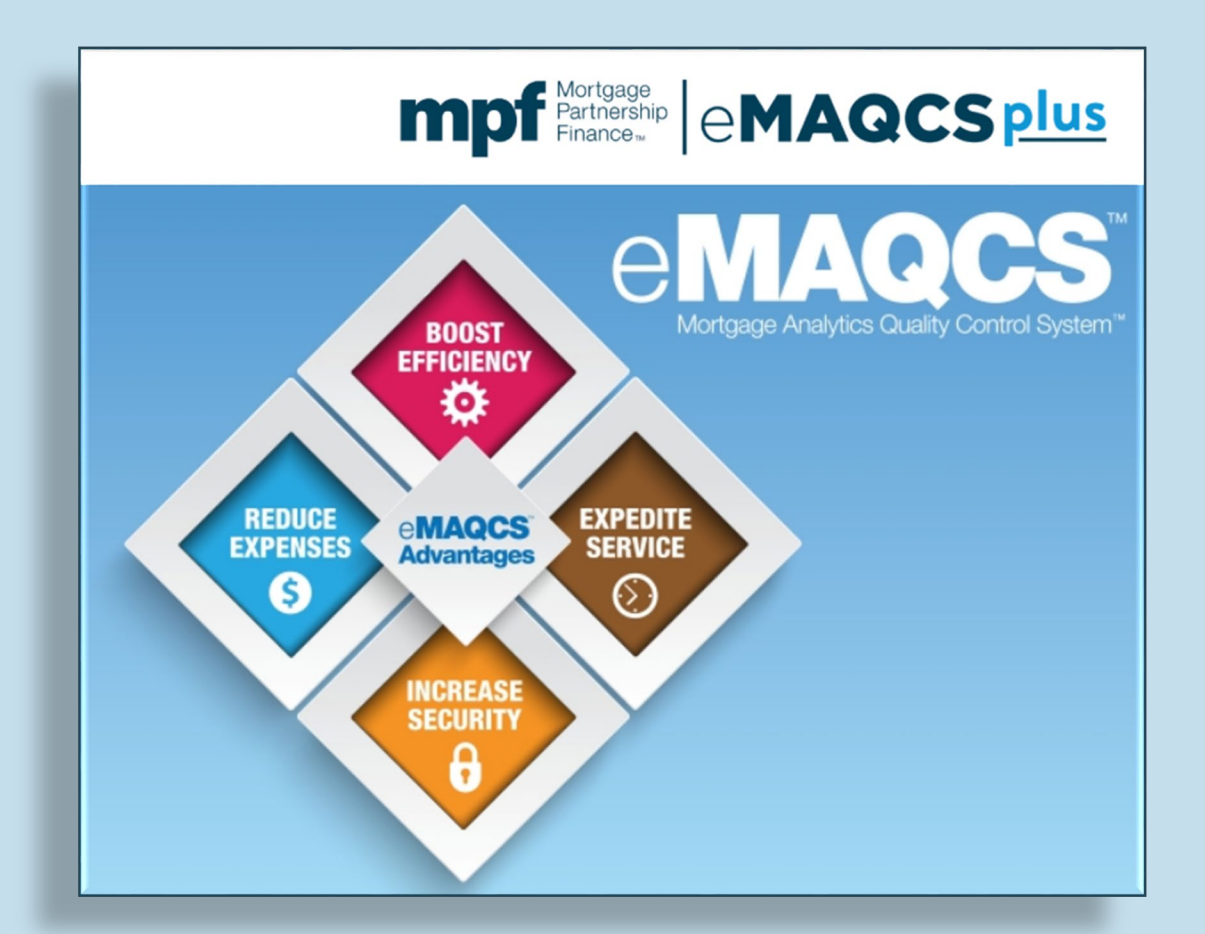

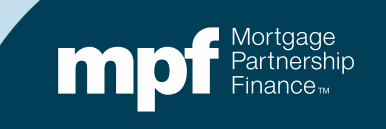

### How to Access eMAQCS

# To access eMAQCS, you must be established as user

 Information about how to become a new user is available on the MPF Program website's MPF<sup>®</sup> Technology page

|                                                                                                    | Guides Resource                                                                                      | es Education                                                                                    | About Us                      | Search                               | a                                                                 |
|----------------------------------------------------------------------------------------------------|----------------------------------------------------------------------------------------------------|-------------------------------------------------------------------------------------------------|-------------------------------|--------------------------------------|-------------------------------------------------------------------|
|                                                                                                    |                                                                                                    |                                                                                                 |                               |                                      |                                                                   |
|                                                                                                    | МС                                                                                                   | E Tech                                                                                          |                               |                                      |                                                                   |
|                                                                                                    |                                                                                                    | r ieciii                                                                                        | lology                        |                                      |                                                                   |
|                                                                                                    |                                                                                                    |                                                                                                 |                               |                                      |                                                                   |
| Home > MPF Technology > MPF Tech                                                                                                    | nology                                                                                               |                                                                                                 |                               |                                      |                                                                   |
|                                                                                                    |                                                                                                    |                                                                                                 |                               |                                      | Evened                                                            |
| MPF Applications Inform                                                                                                    | ation and Login Li                                                                                   | nks                                                                                             |                               |                                      | Expand a                                                          |
|                                                                                                    |                                                                                                    |                                                                                                 |                               |                                      |                                                                   |
| + eMPF®                                                                                                    |                                                                                                    |                                                                                                 |                               |                                      |                                                                   |
| + eMPF®<br>+ MPF Customer Service Portal                                                                                                    |                                                                                                    |                                                                                                 |                               |                                      |                                                                   |
| + eMPF®<br>+ MPF Customer Service Portal<br>+ eMAQCS®plus                                                                                                    |                                                                                                    |                                                                                                 |                               |                                      |                                                                   |
| + eMPF®<br>+ MPF Customer Service Portal<br>+ eMAQCS®plus                                                                                                    |                                                                                                    |                                                                                                 |                               |                                      |                                                                   |
| + eMPF®<br>+ MPF Customer Service Portal<br>+ eMAQCS®plus<br>How to Become a New M                                                                                                    | PF Applications U                                                                                    | ser                                                                                             |                               |                                      |                                                                   |
| + eMPF® + MPF Customer Service Portal + eMAQCS®plus How to Become a New M To add users for access to eMPF, the MPF Cus via the eMPF website.                                                                                     | PF Applications U                                                                                    | Ser<br>MAQCSplus, please contact your in                                                        | stitution's eMPF Security Ac  | iministrator who will be able to add | or update this information                                        |
| + eMPF® + MPF Customer Service Portal + eMAQCS®plus How to Become a New M To add users for access to eMPF, the MPF Cus via the eMPF website. If your institution does not have a designated efform                               | PF Applications U<br>omer Service Portal, and/or eN<br>MPF Security Administrator, yo                | <b>ISET</b><br><b>MAQCSplus</b> , please contact your in<br>u will need to contact your Federal | stitution's eMPF Security Ac  | lministrator who will be able to add | lor update this information<br>uthority Supplemental              |
| + eMPF®  + MPF Customer Service Portal  + eMAQCS®plus  How to Become a New M To add users for access to eMPF, the MPF Cus via the eMPF website. If your institution does not have a designated efform.                           | PF Applications U<br>omer Service Portal, and/or eN<br>MPF Security Administrator, yo                | <b>Ser</b><br><b>4AQCSplus</b> , please contact your in<br>u will need to contact your Federal  | stitution's eMPF Security Ac  | Iministrator who will be able to add | or update this information<br>uthority Supplemental<br>Expand a   |
| + eMPF®  + MPF Customer Service Portal  + eMAQCS®plus  How to Become a New M To add users for access to eMPF, the MPF Cus via the eMPF website. If your institution does not have a designated e form.  Register to Access MPF A | PF Applications U<br>omer Service Portal, and/or eN<br>MPF Security Administrator, yo<br>pplications | <b>SET</b><br>MAQCSplus, please contact your in<br>u will need to contact your Federal          | istitution's eMPF Security Ac | lministrator who will be able to ado | l or update this information<br>uthority Supplemental<br>Expand a |

https://www.fhlbmpf.com/resources/mpf-technology/mpf-technology

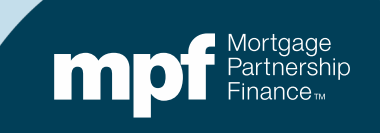

### **Multi-Factor Authentication**

#### The Microsoft Authenticator application is used for multi-factor authentication

- The Microsoft Authenticator
   application must be installed on a
   mobile device
- Information and installation instructions are located on the MPF Technology page on the MPF Program website

| Registration Resources and Support                                                                                                    |                                                        |
|----------------------------------------------------------------------------------------------------|--------------------------------------------------------|
| + Android Tutorials                                                                                                    |                                                        |
| + Apple iPhone / iPad Tutorials                                                                                                    |                                                        |
| + Step-by-Step Guide (Android/iPhone Users)                                                                                                    |                                                        |
| + MPF Service Center - Support                                                                                                    |                                                        |
| Login Resources                                                                                                    | <br>Quick Links:                                       |
| <ul> <li>MPF Applications - Login Instructions</li> <li>MPF Applications - Password Reset Instructions</li> <li>Google Chrome - Clear Internet Browser Cache-Cookies and Update Bookmarks Instructions</li> <li>Microsoft Edge - Clear Internet Browser Cache-Cookies and Update Bookmarks Instructions</li> </ul> | eMPF®     MPF® Customer Service Portal     eMAQCS®plus |

https://www.fhlbmpf.com/resources/mpf-technology/mpf-technology

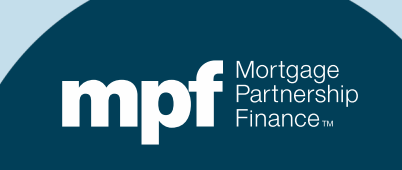

### **Quality Control File Requests**

- Requests are sent via email from: mpf-emaqcs@covius.com
- Email requests include instructions and a checklist
- The checklist must be completed in full to reflect what documentation is being sent and what doesn't apply

#### MPF QC Documentation Checklist

| PFI Contact Information (phone number and/or email):                                                                                                    |          |     |  |  |  |  |
|----------------------------------------------------------------------------------------------------|----------|-----|--|--|--|--|
| NOTE: This checklist assists lenders in compiling a mortgage file to be submitted to the MPF Program<br>for a post-purchase quality control review. Using this checklist can minimize follow-up documentation<br>requests. Provide ONE legible copy of the documentation requested. |          |     |  |  |  |  |
| QUALITY CONTROL DOCUMENTATION CHECKLIST                                                                                                    | Included | N/A |  |  |  |  |
| Approval/AUS Reports                                                                                                    |          |     |  |  |  |  |
| 1008 - Uniform Underwriting and Transmittal Summary                                                                                                    |          |     |  |  |  |  |
| DU - Fannie Mae Desktop Underwriter                                                                                                    |          |     |  |  |  |  |
| LPA - Loan Product Advisor                                                                                                    |          |     |  |  |  |  |
| GUS (USDA)                                                                                                    |          |     |  |  |  |  |
| Application                                                                                                    |          |     |  |  |  |  |
| 1003 Initial                                                                                                    |          |     |  |  |  |  |
| 1003 Final                                                                                                    |          |     |  |  |  |  |
| Permanent Resident Alien Card (Green Card) VISA                                                                                                    |          |     |  |  |  |  |
| Demographic Information Addendum                                                                                                    |          |     |  |  |  |  |
| Appraisal                                                                                                    |          |     |  |  |  |  |
| Uniform Standard Appraisal - color photos as required                                                                                                    |          |     |  |  |  |  |
| 442 Completion Cert or 1004D                                                                                                    |          |     |  |  |  |  |
| UCDP                                                                                                    |          |     |  |  |  |  |
| Assets                                                                                                    |          |     |  |  |  |  |
| Checking, Savings, CD Statements, Bank and Credit Union                                                                                                    |          |     |  |  |  |  |
| Verification of Deposit                                                                                                    |          |     |  |  |  |  |
| Deposit (Large) - documented or increase in balance                                                                                                    |          |     |  |  |  |  |
| Earnest Money Deposit - documented                                                                                                    |          |     |  |  |  |  |
| Gift Letter, proof of donor availability and transfer of gift funds                                                                                                    |          |     |  |  |  |  |
| Closing Disclosure/Settlement Statement from sale of property                                                                                                    |          |     |  |  |  |  |
| IRA (Trad IRA, Roth IRA, SEP IRA) 401K statements                                                                                                    |          |     |  |  |  |  |
| Investment Statements                                                                                                    |          |     |  |  |  |  |
| Stock, Stock Options, Bonds, Mutual Funds                                                                                                    |          |     |  |  |  |  |
| Collateral Docs                                                                                                    |          |     |  |  |  |  |
| Note                                                                                                    |          |     |  |  |  |  |
| Deed of Trust _Mortgage                                                                                                    |          |     |  |  |  |  |
| Any Required Rider(s) - PUD, 1 to 4 Family, etc.                                                                                                    |          |     |  |  |  |  |
| Subordination Agreement                                                                                                    |          |     |  |  |  |  |
| Deed of Trust Assignment                                                                                                    |          |     |  |  |  |  |
| Deed of Trust Allonge                                                                                                    |          |     |  |  |  |  |
| Deed of Trust Endorsement                                                                                                    |          |     |  |  |  |  |

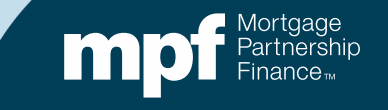

Exception Severity Grades and Review Status Categories

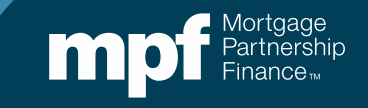

### **Exception Severity Grades**

#### **Severity Grade 3** Material Issue with Possible Repurchase

If an exception cannot be resolved or the supporting documentation is deemed insufficient, it will remain at a Severity Grade 3

*If documentation or an explanation is acceptable to clear the exception, the exception may be downgraded accordingly* 

#### **Severity Grade 2** Non-Material Issue

If an exception is waived or accepted by the investor (i.e.. via a Side Letter), it will be downgraded to a Severity Grade 2

#### Severity Grade 1 No Issue

If an exception has been fully resolved with acceptable documentation or a valid explanation, it will be re-classified as a Severity Grade 1

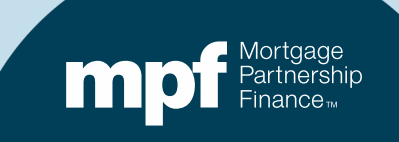

#### **Statuses**

#### Active

Indicates there is an exception that has not been addressed by you or your FHLBank

Loans in an **Active** status must be prioritized and addressed with additional documentation or a response

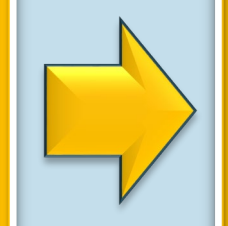

#### **Active-Pending**

Signifies a comment with or without documentation has been entered by either you or your FHLBank

At this stage, the response is under review

If the response is insufficient the status will revert to **Active** 

If accepted, the status will update to one of the final resolution statuses (next slide)

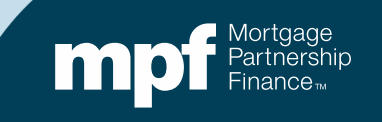

### **Statuses (continued)**

#### Satisfied

The comment and/or documentation provided was sufficient to cure the exception

#### Waived

The exception is valid however the MPF Program QC has elected to waive it or downgrade the exception to a grade 1 or 2

#### Side Letter

The FHLBank has elected to downgrade certain exceptions to grade 1 or 2 across the board

#### Cancelled

It has been determined that the exception was not valid

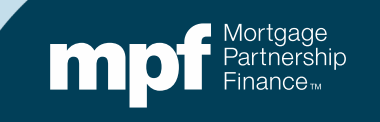

Using eMAQCSplus to Manage QC Review Requests

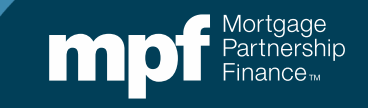

#### The QC – PFI Queue

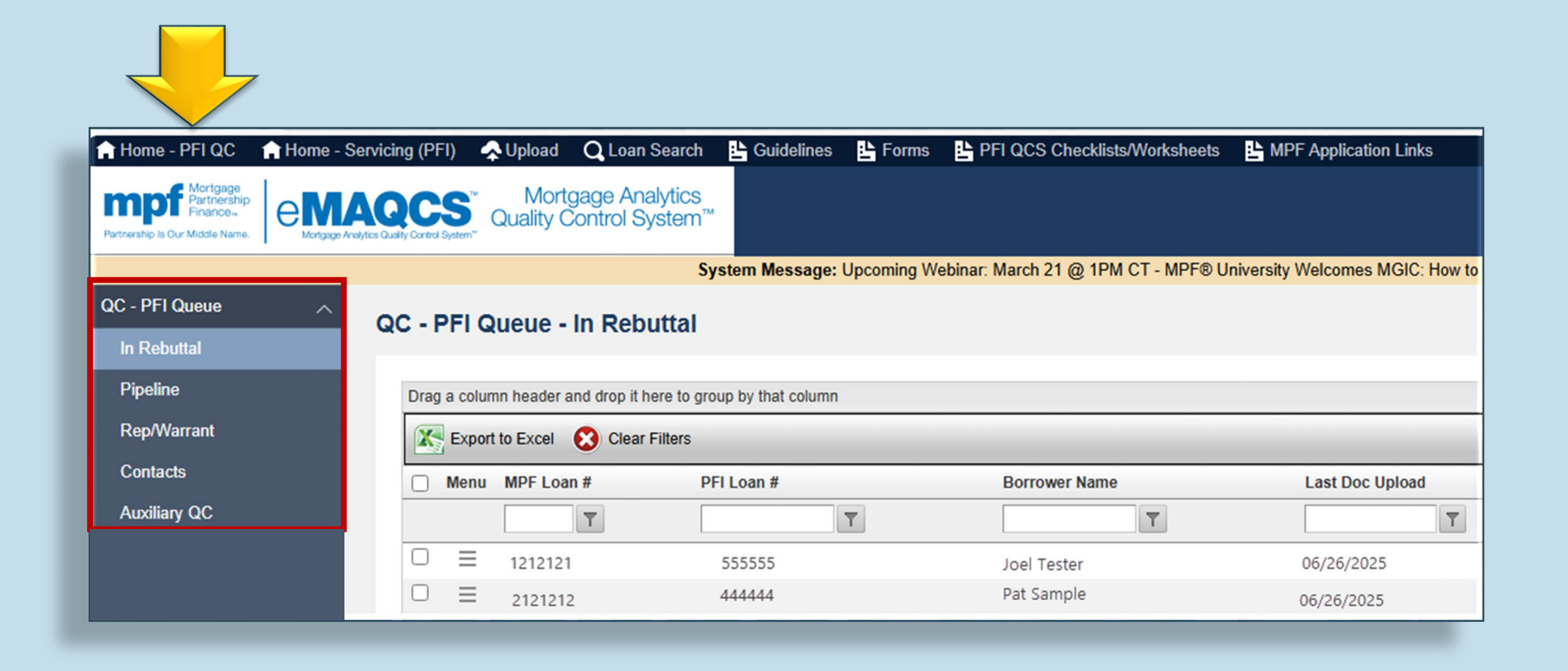

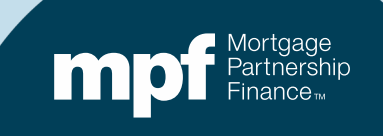

### **In Rebuttal**

#### All loans with active exceptions will be listed on this screen

| 🔒 Home - PFI QC                 | A Home - Servici | ing (PFI) 🛛 😞      | Upload 🛛 📿 Loa                | an Search 🛛 💾 Guideline        | s 💾 Forms     | PFI QCS Checklists/Worksheets      | HPF Application Links            |
|---------------------------------|------------------|--------------------|-------------------------------|--------------------------------|---------------|------------------------------------|----------------------------------|
| Partnership Is Our Middle Name. | e MAC            | CCS <sup>™</sup> Q | Mortgage A<br>Juality Control | nalytics<br>System™            |               |                                    |                                  |
|                                 |                  |                    |                               | System Messag                  | e: Upcoming W | ebinar: March 21 @ 1PM CT - MPF® I | University Welcomes MGIC: How to |
| QC - PFI Queue                  | O                | C - PFI Qu         | ieue - In Re                  | buttal                         |               |                                    |                                  |
| In Rebuttal                     |                  |                    |                               | Puttur                         |               |                                    |                                  |
| Pipeline                        |                  | Drag a column      | header and drop               | it here to group by that colun | חו            |                                    |                                  |
| Rep/Warrant                     |                  | K Export to        | o Excel 	 😢 Cle               | ar Filters                     |               |                                    |                                  |
| Contacts                        |                  | Menu               | MPF Loan #                    | PFI Loan #                     |               | Borrower Name                      | Last Doc Upload                  |
| Auxiliary QC                    |                  | [                  | T                             |                                | T             | T                                  | T                                |
|                                 |                  |                    | 1212121                       | 555555                         |               | Joel Tester                        | 06/26/2025                       |
|                                 |                  |                    | 2121212                       | 444444                         |               | Pat Sample                         | 06/26/2025                       |

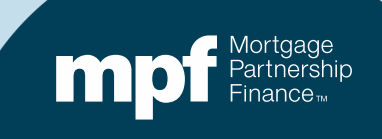

### **In Rebuttal**

To view exceptions for a particular loan, you may either click on the menu icon  $\equiv$  or right-click anywhere on the loan

A menu will open, select View Exceptions

| QC - PFI Queue - In Rebut             | - PFI Queue - In Rebuttal                                     |                |                  |   |                       |                   |               |  |  |
|---------------------------------------|---------------------------------------------------------------|----------------|------------------|---|-----------------------|-------------------|---------------|--|--|
| Drag a column header and drop it here | Drag a column header and drop it here to group by that column |                |                  |   |                       |                   |               |  |  |
| Export to Excel 😢 Clear Fil           | lers                                                          |                |                  |   |                       |                   |               |  |  |
| Menu MPF Loan #                       | PFI Loan #                                                    | Borrower Name  | Last Doc Upload  |   | Rebuttal Request Date | Rebuttal Due Date | Loan Type     |  |  |
| T                                     | T                                                             | T              |                  | T | T                     | T                 | T             |  |  |
| ☑ Ξ 1212121                           | 555555                                                        | Joel Tes 💊 Vie | ew Exceptions    |   | 06/26/2025            | 07/11/2025        | Traditional-R |  |  |
| □                                     | 444444                                                        | Pat Sam        |                  |   | 06/26/2025            | 07/11/2025        | Traditional-R |  |  |
|                                       |                                                               | 0 A0           | d Notes          |   |                       |                   |               |  |  |
|                                       |                                                               | o Vie          | ew Notifications |   |                       |                   |               |  |  |

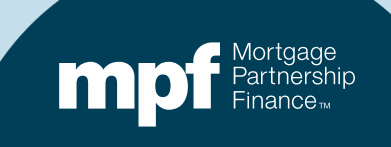

## **Viewing Exceptions**

# You can see a summary of your conditions (exceptions)

- Total Active Conditions/Exceptions
- Active Conditions/Exceptions
- Satisfied Conditions/Exceptions
- Waived Conditions/Exceptions

The loan grade for the listed condition/exception is a 3

| MPF Loa               | n# 1212                                  | 121                              | Loan Stat                                     | tus Ir       | n Rebuttal                        | Sub Produ       | ict Code                    | FX30 |   |   |                               |      |               |
|-----------------------|------------------------------------------|----------------------------------|-----------------------------------------------|--------------|-----------------------------------|-----------------|-----------------------------|------|---|---|-------------------------------|------|---------------|
|                       |                                          |                                  |                                               |              |                                   |                 |                             |      |   |   |                               |      |               |
| Т                     | Fotal Condi                              | ions 1                           | 5                                             | atisfied Cor | iditions 0                        |                 |                             |      |   |   |                               |      |               |
| Ac                    | ctive Condi                              | ions 1                           |                                               | Waived Con   | ditions 0                         |                 |                             |      |   |   |                               |      |               |
|                       |                                          |                                  |                                               |              |                                   |                 |                             |      |   |   |                               |      |               |
|                       |                                          |                                  |                                               |              |                                   |                 |                             |      |   |   |                               |      |               |
|                       |                                          |                                  |                                               |              |                                   |                 |                             |      |   |   |                               |      |               |
| Drag a col            | lumn heade                               | r and drop it h                  | ere to group by                               | that column  |                                   | -               |                             |      |   |   |                               |      |               |
| Drag a col            | lumn heade                               | r and drop it h                  | ere to group by<br>ent Condition              | that column  | Filters                           | Document Upload |                             |      |   |   |                               |      |               |
| Drag a col<br>I Exp   | lumn heade<br>port to Excel              | r and drop it h<br>E Comm<br>Gra | ere to group by<br>eent Condition<br>de Excep | that column  | Filters                           | Document Upload | Initial Exceptio<br>Comment | on   | _ |   | Most Recent<br>MPF/PFI Commer | nt   | Most<br>Vendo |
| Drag a col<br>XII Exp | lumn heade<br>port to Excel              | r and drop it h<br>E Comm<br>Gra | ere to group by<br>eent Condition<br>de Excep | that column  | Filters                           | Document Upload | Initial Exceptio<br>Comment | Dn   |   | T | Most Recent<br>MPF/PFI Commer | nt T | Most<br>Vendo |
| Drag a col            | lumn heade<br>nort to Excel<br>uu Status | r and drop it h<br>E Comm<br>Gra | ere to group by<br>eent Condition<br>de Excep | that column  | Filters +<br>tion<br>does not mee | Document Upload | Initial Exceptio<br>Comment | DN   |   | Ţ | Most Recent<br>MPF/PFI Commer | nt T | Most<br>Vende |

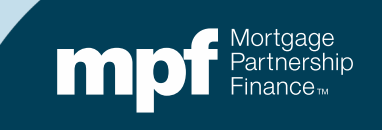

### **Addressing Exceptions**

When looking to cure an exception, <u>a comment must be</u> <u>added</u> to notify the reviewer that an action has occurred

- Right-click on the exception or click on the menu icon ≡
- Select View/Add Comments

| MPF Loan # 1212121          | Loan Status                                                                                                    | In Rebuttal                        | Sub Product Code                        | FX30 |   |                                |   |    |
|-----------------------------|----------------------------------------------------------------------------------------------------|------------------------------------|-----------------------------------------|------|---|--------------------------------|---|----|
|                             |                                                                                                    |                                    |                                         |      |   |                                |   |    |
| Total Conditions 1          | Satisfied C                                                                                                    | onditions 0                        |                                         |      |   |                                |   |    |
| Active Conditions           | Waived C                                                                                                    | onditions 0                        |                                         |      |   |                                |   |    |
|                             |                                                                                                    |                                    |                                         |      |   |                                |   |    |
|                             |                                                                                                    |                                    |                                         |      |   |                                |   |    |
| Drao a column header and di | op it here to group by that colum                                                                                         | n                                  |                                         |      |   |                                |   |    |
| Drag a column header and dr | op it here to group by that colur<br>Comment Condition \sqrt{\overline{O}} Clea                                           | n<br>ar Filters 🕂 Docum            | nent Upload                             | _    |   | _                              |   |    |
| Drag a column header and dr | op it here to group by that colum<br>Comment Condition SP Clea<br>Grade Exception Desc                                    | n<br>ar Filters 🚹 Docum<br>ription | nent Upload<br>Initial Excep<br>Comment | ion  | _ | Most Recent<br>MPF/PFI Comment | _ | Mo |
| Drag a column header and dr | op it here to group by that colum<br>Comment Condition V Clea<br>Grade Exception Desc                                     | ar Filters 📭 Docum                 | nent Upload<br>Initial Excep<br>Comment | ion  | Ţ | Most Recent<br>MPF/PFI Comment | Y | Mo |
| Drag a column header and dr | op it here to group by that colum<br>Comment Condition $\sqrt[5]{9}$ Clear<br>Grade Exception Desc<br>3 Income verificati | ar Filters 庄 Docum<br>ription      | Initial Excep<br>Comment                | ion  | T | Most Recent<br>MPF/PFI Comment | Ţ | Me |

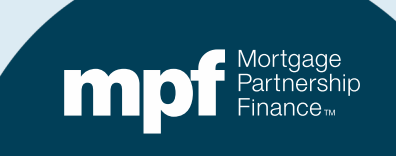

## **Addressing Exceptions**

- Click on the Add Comment link to open the comment box
- Enter and Save 🖬 your comment

 All comments including those entered by the reviewer will be archived on each loan's comments screen

| € | Add Comment       | Export to Excel |                          |    |                |                                                         | _  |
|---|-------------------|-----------------|--------------------------|----|----------------|---------------------------------------------------------|----|
|   | CreatedOn         | Client User     | Client Comment           |    | Covius User    | Covius Comment                                          |    |
| ŀ | Client Comment    | VOE Uploade     | ed                       |    |                |                                                         |    |
|   | *                 |                 |                          |    |                |                                                         |    |
| € | Add Comment       | Export to Excel |                          | _  |                |                                                         | _  |
|   | CreatedOn         | Client User     | Client Comment           |    | Covius User    | Covius Comment                                          |    |
|   | Client Comment    |                 |                          |    |                |                                                         |    |
| 7 | *                 |                 |                          |    |                |                                                         |    |
|   | 6/26/2025 2:29:38 | PM Penny PFI    | Uploaded co-borrower VOE | h  |                |                                                         | 1, |
|   | 6/13/20252:27:20  | PM              |                          | 11 | Ralph Reviewer | Received borrower VOE, still<br>missing co-borrower VOE | 4  |
|   | 6/11/2025 3:57:54 | PM Penny PFI    | VOE Uploaded             | 11 |                |                                                         |    |

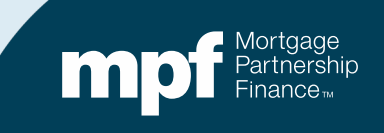

### **Document Uploads**

When documentation is needed to address an exception, you have two options for uploads

**Option 1: Upload at loan level from** the *View Exceptions* screen

- From the View Exceptions screen, select the Document Upload link
- No naming convention is needed for your document(s) if you use this option

| Drag a sale | una haadaa   | and dran it have to | neuro huithet estuare       |                   |  |  |  |  |  |  |
|-------------|--------------|---------------------|-----------------------------|-------------------|--|--|--|--|--|--|
| Drag a coll |              |                     |                             |                   |  |  |  |  |  |  |
| K Exp       | ort to Excel |                     | ondition 🌱 Clear Filters    | Document Upload   |  |  |  |  |  |  |
| 🗌 Menu      | status       | Grade               | Exception Description       |                   |  |  |  |  |  |  |
|             |              | TT                  |                             | T                 |  |  |  |  |  |  |
| □ ≡         | Active       | 3                   | Potential misrepresentation | on of occupancy . |  |  |  |  |  |  |
|             |              |                     |                             | 1.                |  |  |  |  |  |  |
|             |              |                     |                             |                   |  |  |  |  |  |  |

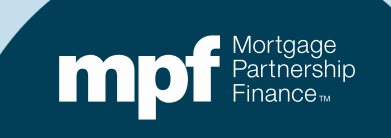

### **Document Uploads**

## **Option 2:** Upload from the general *Upload* link

- Loans uploaded from this link are not at loan level
- The proper naming convention is required

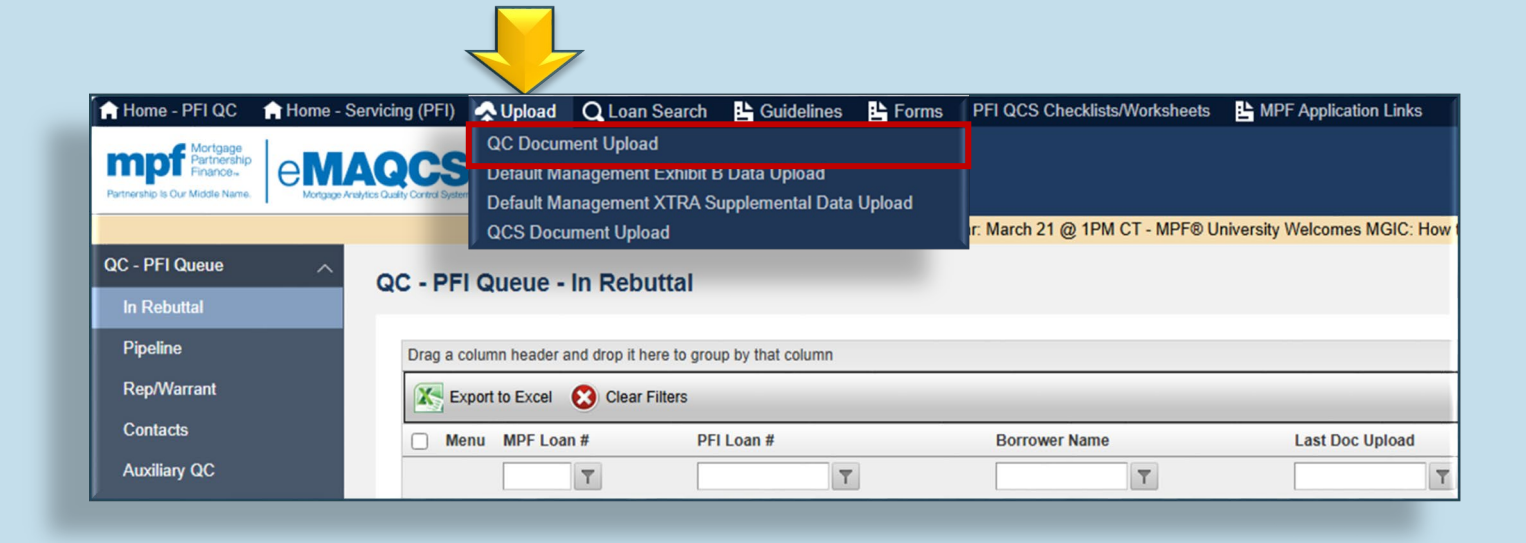

#### MPFLoanNumber\_DocumentDescription

#### Example: 1212121\_VOE

| Document Upload                                                                                                    |                                                |                                |  |  |  |
|----------------------------------------------------------------------------------------------------|------------------------------------------------|--------------------------------|--|--|--|
| lease use the MPF Documentation Worksheet attached to compile documents correctly in Adobe Acrobat PDF file format with the following naming conventions.<br>lease note, properly named loan files will shorten processing and review times.                                                                                                    |                                                |                                |  |  |  |
| Contractive Contractive |                                                |                                |  |  |  |
| File                                                                                                    | Naming Convention                              | Example                        |  |  |  |
| File MPF / FNMA Documents                                                                                                    | Naming Convention [MPFLoanNumber]_DocumentName | Example<br>123456789_Documents |  |  |  |

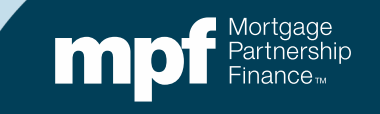

### **Add Notes**

- Select Add New
- Enter your note in the box
- Click on the Save icon
- Your note will be saved notes do not change the loan status to Action Pending, notes are for information purposes only

| PFI Loan Details        | s - Notes      |             |                       |             |  |
|-------------------------|----------------|-------------|-----------------------|-------------|--|
| PFI Loan Details - Note | es Summary     |             |                       |             |  |
| MPF Loan #              |                | 1212121     | Loan Status           | In Rebuttal |  |
| PFI Loan Details - Note | es             |             |                       |             |  |
| 🔂 Add New 🔣 E           | xport to Excel |             |                       |             |  |
| Menu Created By         | Created        | Date Commen | t                     |             |  |
| Comment                 | Verifica       | tions of em | iployment have been ເ | uploaded    |  |
| Visible to MPF          |                |             |                       |             |  |
| Visible to PFI          |                |             |                       |             |  |
| <b>a</b> ×              |                |             |                       |             |  |
|                         |                |             |                       |             |  |

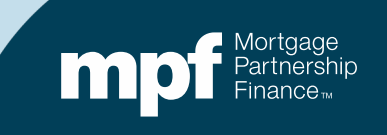

### **View Notifications**

#### This screen allows you to view notifications sent by the MPF QC vendor

#### Open the menu for the loan and select **View Notifications**

| - PFI Queue - In Rebu                                         | ıttal      |               |                    |                       |                   |               |  |
|---------------------------------------------------------------|------------|---------------|--------------------|-----------------------|-------------------|---------------|--|
| Jrag a column header and drop it here to group by that column |            |               |                    |                       |                   |               |  |
| 🔀 Export to Excel 🛛 😢 Clear F                                 | Tilters    |               |                    |                       |                   |               |  |
| Menu MPF Loan #                                               | PFI Loan # | Borrower Name | Last Doc Upload    | Rebuttal Request Date | Rebuttal Due Date | Loan Type     |  |
| T                                                             | T          | T             | T                  | T                     | T                 | T             |  |
| □                                                             | 555555     | Joel Tester   | View Exceptions    | 06/26/2025            | 07/11/2025        | Traditional-R |  |
| □                                                             | 44444      | Pat Sample    | Add Notes          | 06/26/2025            | 07/11/2025        | Traditional-R |  |
|                                                               |            |               | View Notifications |                       |                   |               |  |
|                                                               |            | _             |                    |                       |                   |               |  |

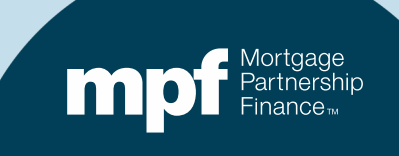

### **View Notifications**

#### Right-click on the notification listing to view the notification body

| Menu | Sent (Eastern Time) 👻 To:                                                                                                    |
|------|----------------------------------------------------------------------------------------------------|
| Ξ    | 6/26/2025 12:18:02 PM PennyPFI@fakebank.fake; LisaLer Charles LisaLer Charles Charles Parts Charles Parts Charles |
|      | View Notification Body                                                                                                    |
|      |                                                                                                    |
|      |                                                                                                    |
|      | 🗐 eMAQCS Plus V4.1                                                                                                    |
|      |                                                                                                    |
|      | View Notification Body                                                                                                    |
|      |                                                                                                    |
|      |                                                                                                    |
|      | Email Body                                                                                                    |
|      | The following exception(s) have been identified during the Quality Control (QC) review for 1212121 within eMAQCS@plus:                                                                                                    |
|      | Subcategory                                                                                                    |
|      | Income/Employment Missing Verifications of Employment                                                                                                    |
|      |                                                                                                    |
|      |                                                                                                    |
|      | Due Date: 7/11/2025                                                                                                    |
|      | Upload the documentation used for underwriting the loan file to satisfy these exceptions to eMAQCS@plus. If new documents need to be created to address the abo                                                                                                    |
|      |                                                                                                    |
|      | Revised loan data will be reported to the applicable investor 30 days after the review's completion.                                                                                                    |
|      |                                                                                                    |
|      | Thank you for participating in the MPE® Program                                                                                                    |

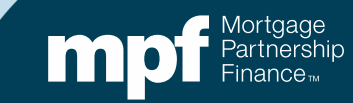

### **Pipeline**

| QC - PFI Queue | ~ |
|----------------|---|
| In Rebuttal    |   |
| Pipeline       |   |
| Rep/Warrant    |   |
| Contacts       |   |
| Auxiliary QC   |   |

# The *Pipeline* screen contains a listing of all loans that have been requested/submitted for QC reviews

Loans of all statuses are listed, including those with closed reviews

|        | K Export to Excel 😢 Clear Filters |            |               |               |                 |               |       |                        |                         |               |    |             |       |   |
|--------|-----------------------------------|------------|---------------|---------------|-----------------|---------------|-------|------------------------|-------------------------|---------------|----|-------------|-------|---|
| 🗌 Menu | MPF Loan #                        | PFI Loan # | Borrower Name | Loan Status   | File Order Date | File Due Date | Initi | tial Results Published | Latest Results Released | Loan Type     | RP | Self Report | Indem |   |
|        | T                                 |            | T             | T             | T               |               | T     | T                      | T                       |               |    | 7           | T     | T |
|        | 1212121                           | 555555     | Joel Tester   | Vendor Review | 06/06/2025      | 06/21/2025    | 06/1  | /11/2025               |                         | Traditional-D |    |             |       |   |
| Ο Ξ    | 1313131                           | 44444      | Pat Sample    | In Rebuttal   | 06/30/2025      | 07/15/2025    | 07/   | /01/2025               |                         | Traditional-D |    |             |       |   |
| □ ≡    | 3131311                           | 222222     | Terry Townes  | Closed        | 06/09/2025      | 06/26/2025    | 06/   | /23/2025               |                         | Traditional-D |    |             |       |   |

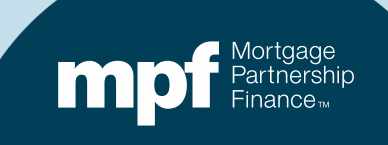

### **Pipeline**

| QC - PFI Queue | ^ |
|----------------|---|
| In Rebuttal    |   |
| Pipeline       |   |
| Rep/Warrant    |   |
| Contacts       |   |
| Auxiliary QC   |   |

## The *Pipeline* screen shows all loan requests, including both active (open) and closed reviews

A menu is available for each loan (right-click or select the menu icon)

#### The menu will differ for legacy loans

| K Export to Excel 😢 Clear Filters |          |           |            |          |        |        |                                                               |                       |                 |               |   |                      |        |                         |               |   |    |   |             |   |       |   |
|-----------------------------------|----------|-----------|------------|----------|--------|--------|---------------------------------------------------------------|-----------------------|-----------------|---------------|---|----------------------|--------|-------------------------|---------------|---|----|---|-------------|---|-------|---|
|                                   | Menu MPF | PF Loan # | PFI Loan # | Borrowe  | r Name | Loan S | tatus                                                         | F                     | File Order Date | File Due Date |   | Initial Results Publ | lished | Latest Results Released | Loan Type     |   | RP |   | Self Report |   | Indem |   |
|                                   |          | T         |            | T        | T      |        |                                                               | T                     | T               |               | T |                      | T      | T                       |               | T |    | T |             | T |       | T |
|                                   | ≡ 121    | 212121    | 555555     | Joel Te: | ster   | Vendo  | r Review                                                      |                       | 06/06/2025      | 06/21/2025    |   | 06/11/2025           |        |                         | Traditional-  | D |    |   |             |   |       |   |
|                                   | ∃ 131    | 313131    | 44444      | Pat San  | nple   | In Re  | buttal                                                        |                       | 06/30/2025      | 07/15/2025    |   | 07/01/2025           |        |                         | Traditional-I | D |    |   |             |   |       |   |
|                                   | ≡ 313    | 131311    | 222222     | Terry To | wnes   | 0      | Upload Loan                                                   | Docι                  | ument(s) Fo     | r This Loan   |   | 06/23/2025           |        |                         | Traditional-  | D |    |   |             |   |       |   |
|                                   |          |           |            |          | _      | - 0    | View Exception                                                | ons                   |                 |               |   |                      |        |                         |               |   |    |   |             |   |       |   |
|                                   |          |           |            |          |        | R.     | Documents R                                                   | lecei                 | ved             |               |   |                      |        |                         |               |   |    |   |             |   |       |   |
|                                   |          |           |            |          |        | ò      | View Notes                                                    |                       |                 |               |   |                      |        |                         |               |   |    |   |             |   |       |   |
|                                   |          |           |            |          |        | lò     | View Notificat                                                | tions                 | i.              |               |   |                      |        |                         |               |   |    |   |             |   |       |   |
|                                   |          |           |            |          |        |        | View Exception<br>Documents R<br>View Notes<br>View Notificat | ons<br>lecei<br>tions | ved             |               |   |                      |        |                         |               |   |    |   |             |   |       |   |

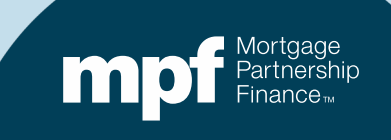

### **Rep/Warrant**

| QC - PFI Queue                                                                                                    |                                                                      |             |                  |  |  |  |  |  |  |  |  |  |  |  |
|----------------------------------------------------------------------------------------------------|----------------------------------------------------------------------|-------------|------------------|--|--|--|--|--|--|--|--|--|--|--|
| In Rebuttal                                                                                                    | This queue is specific to MPF Xtra <sup>®</sup> product loans only   |             |                  |  |  |  |  |  |  |  |  |  |  |  |
| Pipeline                                                                                                    |                                                                      |             |                  |  |  |  |  |  |  |  |  |  |  |  |
| Rep/Warrant                                                                                                    | Loans that have been granted representation and warranty relief from |             |                  |  |  |  |  |  |  |  |  |  |  |  |
| Contacts                                                                                                    | Fannie Mae will be listed on this screen                             |             |                  |  |  |  |  |  |  |  |  |  |  |  |
| Auxiliary QC                                                                                                    |                                                                      |             |                  |  |  |  |  |  |  |  |  |  |  |  |
|                                                                                                    |                                                                      |             |                  |  |  |  |  |  |  |  |  |  |  |  |
| QC - PFI Queue - Rep/Warrant                                                                                                    |                                                                      |             |                  |  |  |  |  |  |  |  |  |  |  |  |
| We have been notified by Fannie Mae that the following loans have achieved Payment or QC Relief under the Fannie Mae Selling Representations and Warranties Framework. |                                                                      |             |                  |  |  |  |  |  |  |  |  |  |  |  |
| Export to Excel                                                                                                    |                                                                      |             |                  |  |  |  |  |  |  |  |  |  |  |  |
| PFI No                                                                                                    | MPF Loan No 🔺                                                        | PFI Loan No | Relief Date      |  |  |  |  |  |  |  |  |  |  |  |
| T                                                                                                    | T                                                                    | T           | T                |  |  |  |  |  |  |  |  |  |  |  |
| No records to display.                                                                                                    |                                                                      |             |                  |  |  |  |  |  |  |  |  |  |  |  |
| H I Page: 1 of 1 Go I                                                                                                    | Page size: 25 Change                                                 |             | Item 0 to 0 of 0 |  |  |  |  |  |  |  |  |  |  |  |

For more information about Limited Waiver and Endorsement Relief of Representations and Warranties see the Fannie Mae Selling Guide: A2-2-04 and the Fannie Mae Servicing Guide: A1-1-02

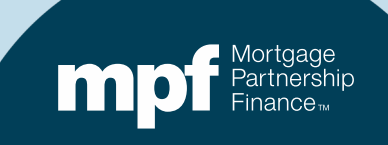

#### Contacts

| QC - PFI Queue | ~ |
|----------------|---|
| In Rebuttal    |   |
| Pipeline       |   |
| Rep/Warrant    |   |
| Contacts       |   |
| Auxiliary QC   |   |
|                |   |

The *Contacts* screen lists the individuals at your organization who are set up to receive emails for files requests and other related notifications

You may add, delete, or edit by selecting the appropriate option

#### **QC - PFI Queue - Contacts**

| 0    | Add New      |                   |            |           |       |           |                          |                                                  |        |
|------|--------------|-------------------|------------|-----------|-------|-----------|--------------------------|--------------------------------------------------|--------|
| Edit | Contact Type | Title             | First Name | Last Name | Phone | Extension | Contact Email            | Contact Email CC                                 | Delete |
| ÷    | Review       | Post-Close QC Mgr | Penny      | Pfi       |       |           | PennyPFI@fakebank.fake   | LisaLender@fakebank.fake DonCash@fakebank.fake   |        |
| Æ    | Review       | Underwriter       | Lisa       | Lender    |       |           | LisaLender@fakebank.fake | DonCash@fakebank.fake Penny PFI@fakebank.fake    | ×      |
| A    | Order        | Underwriter       | Don        | Cash      |       |           | DonCash@fakebank.fake    | LisaLender@fakebank.fake Penny PFI@fakebank.fake | ×      |

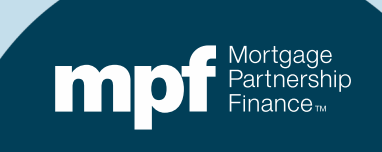

## **Auxiliary QC**

| QC - PFI Queue | ~ |
|----------------|---|
| In Rebuttal    |   |
| Pipeline       |   |
| Rep/Warrant    |   |
| Contacts       |   |
| Auxiliary QC   |   |

# The *Auxiliary QC* screen is generally used for sending documentation that may fall outside the typical QC file review

May be used for self-reporting of loans that fail a post-closing review

Provides a secure place for miscellaneous document requests

| QC - PFI Que     | eue - Auxiliary QC                                            |         |                |           |                                                  |                   |  |  |  |  |  |  |
|------------------|---------------------------------------------------------------|---------|----------------|-----------|--------------------------------------------------|-------------------|--|--|--|--|--|--|
| Auxiliary QC - P | PFI                                                           |         |                |           |                                                  |                   |  |  |  |  |  |  |
| Drag a column h  | Drag a column header and drop it here to group by that column |         |                |           |                                                  |                   |  |  |  |  |  |  |
| Export to        | Excel 🚯 Add New 😢 Clear f                                     | Filters |                |           |                                                  |                   |  |  |  |  |  |  |
|                  | Edit                                                          | Menu    | PFI # PFI Name | File Name | File Received Date Last Doc Upload Date Review S | tatus Review Type |  |  |  |  |  |  |
|                  |                                                               |         | <b>T</b>       | T         | T T                                              | T                 |  |  |  |  |  |  |

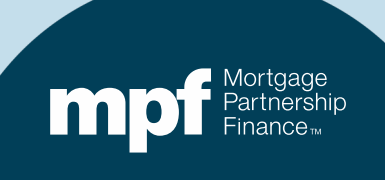

### **Final Reminders**

- There's a link to the MPF Program Guides on the Homepage
- Pay attention to the system messages for important updates
- Notifications are managed by and sent from Covius/Clayton\*

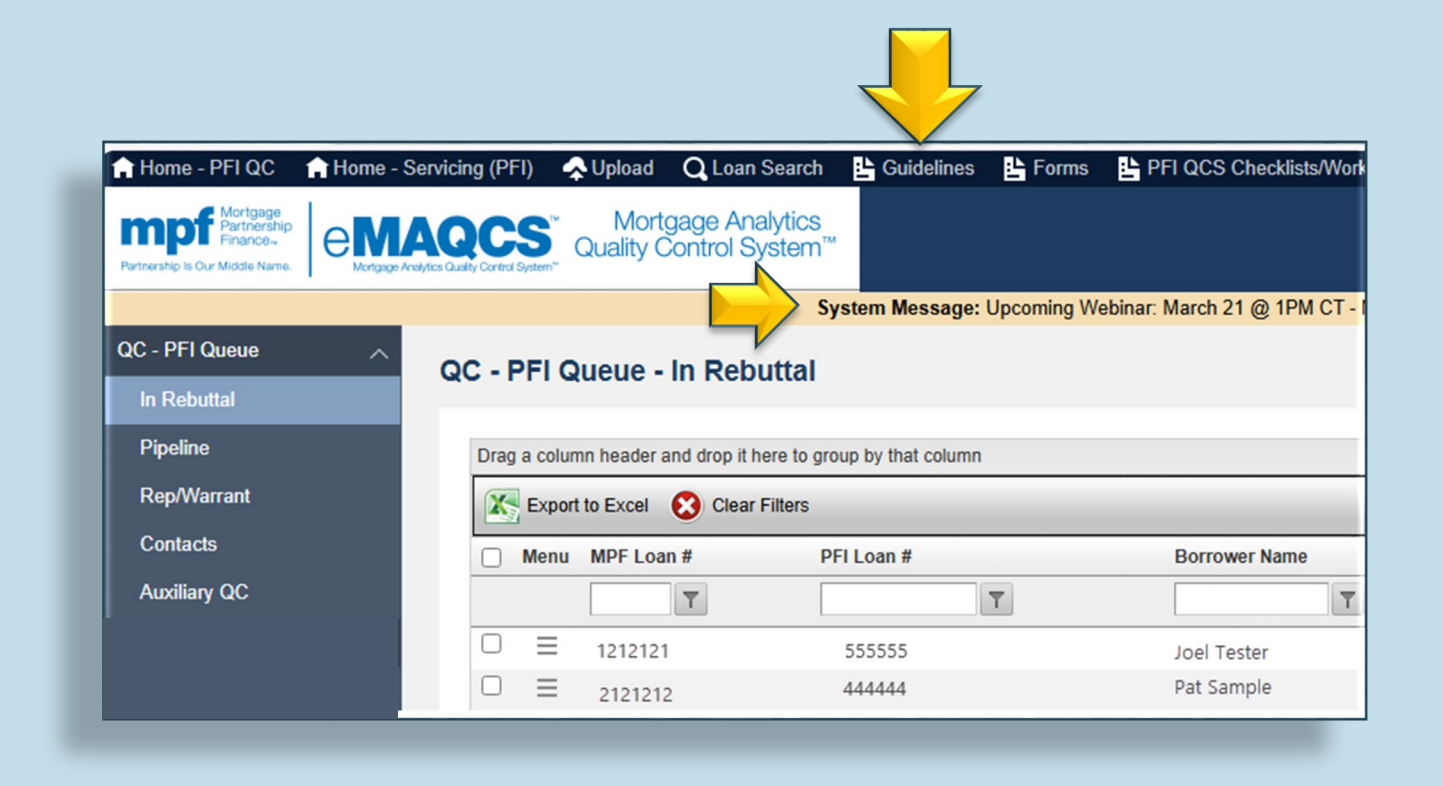

\*After 30 days have passed, all subsequent responses will be handled by the MPF Program QC team

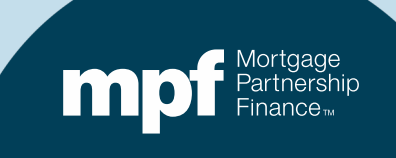

#### **MPF Service Center**

**Phone:** (877) 345-2673

**Email:** <u>MPF-Help@fhlbc.com</u>

Hours: 8:30 AM to 4:30 PM CT

Assistance is also available via the MPF Customer Service Portal

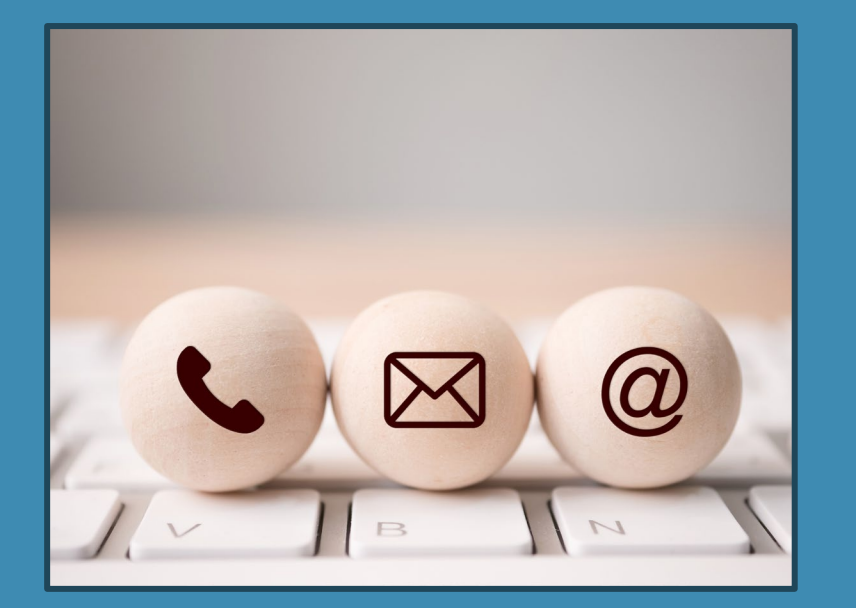

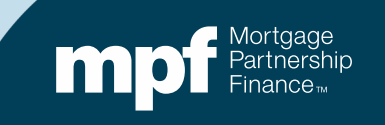

#### **About This Material**

The information presented in these training materials is for general information only and is based on guidelines and practices generally accepted within the mortgage finance industry and is not intended to be all-inclusive. The MPF<sup>®</sup> Provider makes no representations or warranties of any kind with respect to the accuracy, completeness or suitability for any purpose of the information contained in this training.

The MPF Provider expressly disclaims all warranties, express or implied, including without limitation warranties of merchantability and fitness for a particular purpose regarding these materials and our training program. In no event will the MPF Provider be liable for any direct, indirect, incidental, punitive or consequential damages of any kind with respect the training or materials provided.

All examples are hypothetical and are for illustrative purposes only. This training is not intended and should not be interpreted or relied upon as legal advice. We encourage you to seek advice from a qualified professional.

These materials should not be used in place of the MPF Guides. The MPF Guides are the governing documents and control in the event of discrepancies.

The official versions of all MPF Guides are available at <u>www.fhlbmpf.com</u> or via AllRegs<sup>®</sup>.

All photos and illustrations provided by Shutterstock.

"MPF" and "eMAQCSplus" are registered trademarks and the "MPF Mortgage Partnership Finance" logo is a trademark of the Federal Home Loan Bank of Chicago.

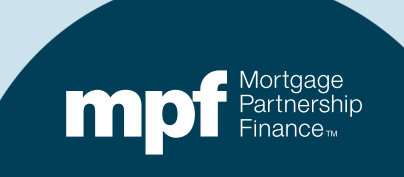